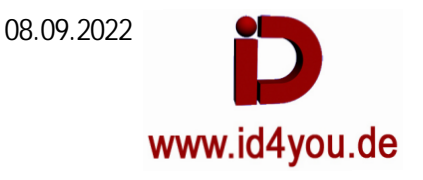

Um Videos flüssiger laufen zu lassen, sollten alle Clips die gleiche fps haben. Eine einfache Möglichkeit findet sich in der CUT-Page.

## CUT-Tab

|                                                                                                    | i i de o o o se a a                                                                                             |     |
|----------------------------------------------------------------------------------------------------|----------------------------------------------------------------------------------------------------|-----|
|                                                                                                    | <ul> <li><b>0.80</b></li></ul>                                                                                  |     |
| <                                                                                                    | •> ₩ <b>4 E &gt; &gt;&gt;</b> ©                                                                                 | N K |
|                                                                                                    | 01:00:25:00                                                                                                    |     |
|                                                                                                    |                                                                                                    |     |
|                                                                                                    |                                                                                                    |     |
|                                                                                                    | 01:00:02:00 01:00:04:00                                                                                         |     |
|                                                                                                    |                                                                                                    |     |
| And the second second sec | and general second second second second second second second second second second second second second second s |     |
|                                                                                                    |                                                                                                    |     |

Rechtsklick in der Timeline auf den Clip | Change Speed | x% (Hier 80%)

## Timeline fps

----- mal 100 = x% Clip fps

## Beispiele:

| Timeline fps | durch Clip fps | = X    | mal 100  |
|--------------|----------------|--------|----------|
| 24           | 30             | = 0,8  | = 80%    |
| 25           | 30             | = 0,83 | = 83,33  |
| 25           | 50             | = 0,5  | = 50     |
| 25           | 29,97          | = 0,83 | = 83,42  |
| 50           | 30             | = 1,66 | = 166,66 |
| 50           | 25             | = 2    | = 200    |
| 50           | 29,97          | = 1,67 | = 166,83 |